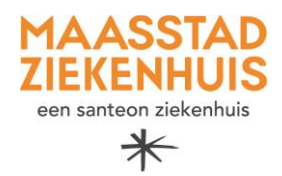

## Handleiding 'Beeldbel afspraak voorbereiden op Android'

U heeft binnenkort een beeldbel afspraak met uw zorgverlener. Deze afspraak vindt plaats via de BeterDichtbij-app die u heeft geïnstalleerd op uw mobiele telefoon.

Neem de volgende checklist door, zodat u zeker weet dat uw mobiele telefoon goed staat ingesteld en u weet wat u moet doen als uw zorgverlener u belt via BeterDichtbij.

|                                                          | Checklist voor Andro<br>gebruikers.                          | oid (bijvoorbeeld Sar           | nsung of LG)                                                        |
|----------------------------------------------------------|--------------------------------------------------------------|---------------------------------|---------------------------------------------------------------------|
| Instellingen                                             | 13:39 🏂 🚭 🔹 😽 💘 🕈 🖓 🖬 61% 🛔                                  | 13:40 🗶 🖷 🔹 • 🛛 🍕 🕈 🗃 61% 🛔     | 14:08 火 🖸 📲 밖 л 57%을                                                |
| controleren in uw                                        | < App-info                                                   | ← !                             | < App-meldingen                                                     |
| Leielooli                                                | X BeterDichtbij<br>Geinstalleerd                             | App-rechten                     | 💥 BeterDichtbij                                                     |
| Open instellingen en                                     | Privacy                                                      |                                 | Meldingen toestaan                                                  |
| zoek BeterDichtbij                                       | Meldingen<br>Toegestaan                                      | ×                               | Meldingen                                                           |
| op via de zoekbalk:                                      | Machtigingen<br>Camera, Meldingen en Microfoon               | BeterDichtbij                   | Geluid en trillen toestaan                                          |
| Ö                                                        | Schermtijd                                                   | Toegestaan                      | Meldingstypen                                                       |
|                                                          | Wis machtiging bij niet gebruik app                          | Camera                          |                                                                     |
| Ga naar<br>(Ma abtinin nan'                              | Standaardinstellingen                                        | A Meldingen                     | 12:45                                                               |
| Machtigingen.                                            | Instellen als standaard<br>In deze app                       | Microfoon                       | Vergr.scherm<br>Toegestaan Toegestaan Pop-up<br>Toegestaan          |
| Zorg dat de opties                                       | Gebruik<br>Mobiele gegevens                                  | Niet toegestaan                 | Inhoud Vergrendelsch. verbergen                                     |
| 'Camera',                                                | 4,53 MB verbruikt sinds 1 mrt.                               | Apparaten in de buurt           | Meldingen verschijnen niet als pop-ups wanneer                      |
| 'Meldingen' en                                           | Batterij<br>0% verbruikt sinds laatste keer volledig opladen |                                 | Weergeven als pop-up is uitgeschakeld voor de<br>meldingscategorie. |
| 'Microfoon' op                                           | Opslag                                                       | E Fotos en videos               | Meldingscategorieën                                                 |
| toegestaan zijn                                          | C D S                                                        | Niet-gebruikte app-instellingen |                                                                     |
| gezet.                                                   | Openen Verwijderen Gedwongen stoppen                         | III O K                         |                                                                     |
| Doe hetzelfde voor<br>'Meldingen' &<br>'Meldingentypen'  |                                                              |                                 |                                                                     |
| Instellingen in<br>BeterDichtbij<br>controleren          |                                                              |                                 |                                                                     |
| Open de<br>BeterDichtbij-app.                            |                                                              |                                 |                                                                     |
| Klik op 'Mijn profiel'<br>rechts onderin.                |                                                              |                                 |                                                                     |
| Klik op instellingen.                                    |                                                              |                                 |                                                                     |
| Zorg dat alle<br>schuifbalkjes aan<br>staan (zoals in de |                                                              |                                 |                                                                     |

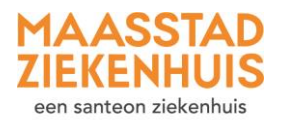

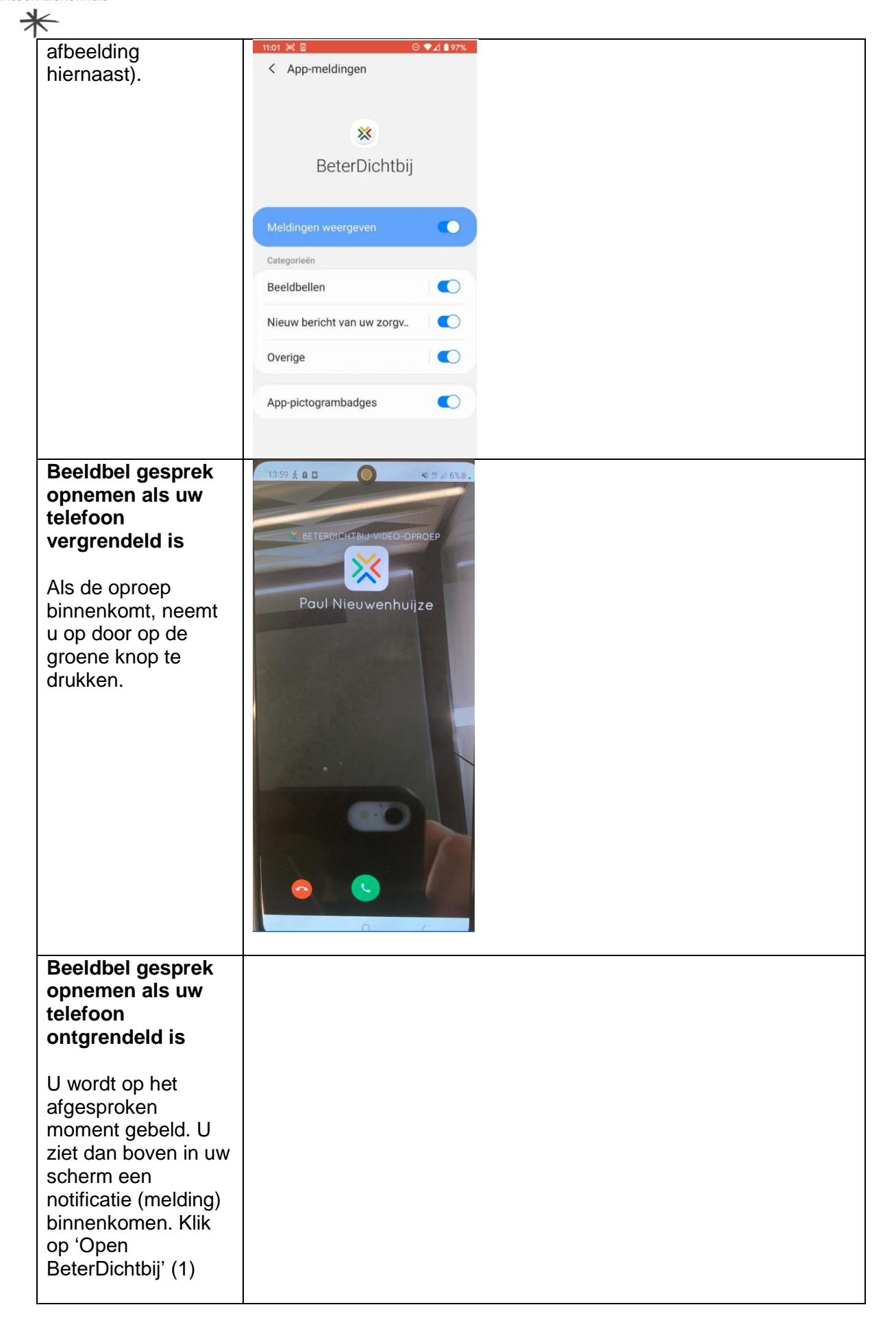

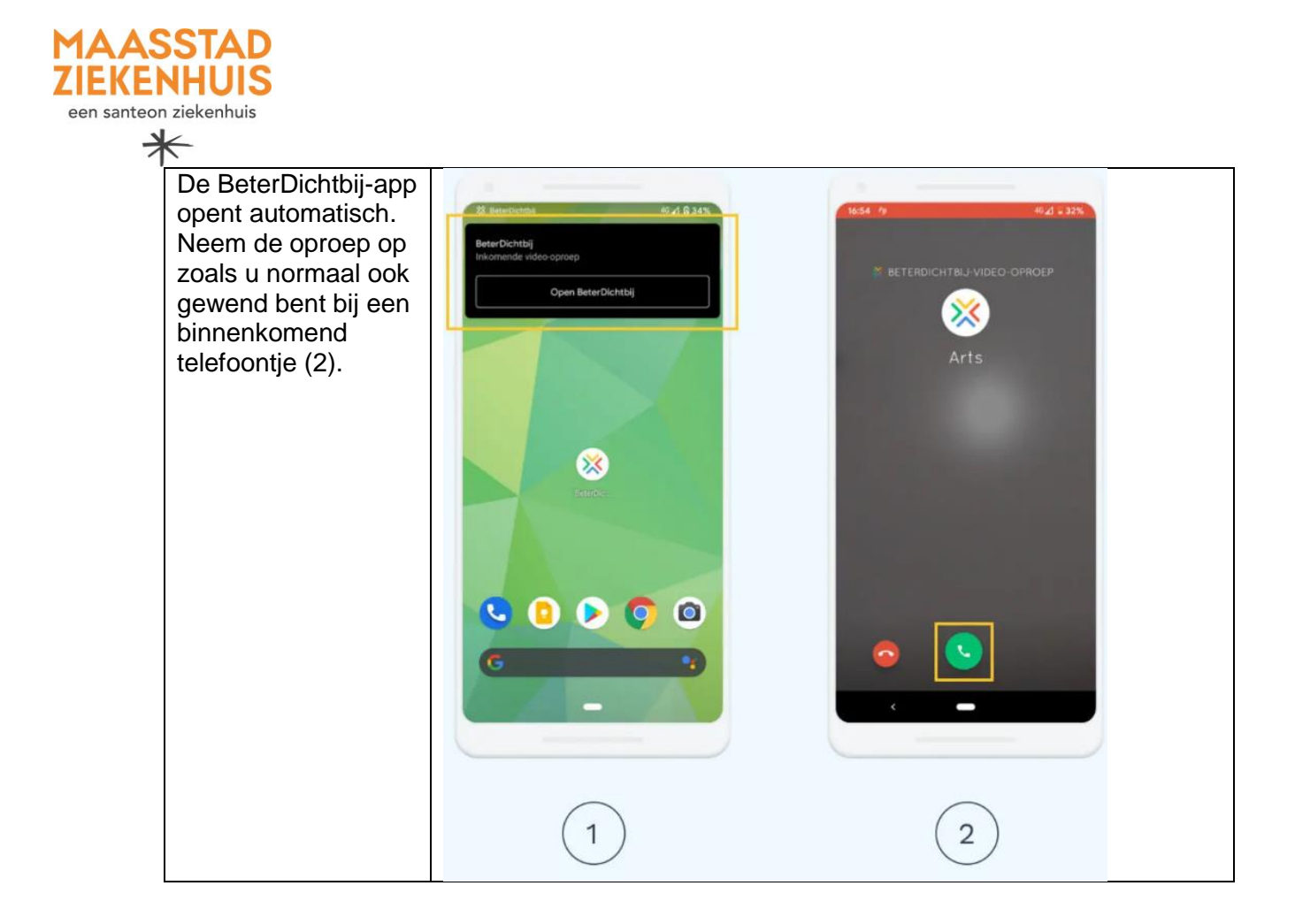